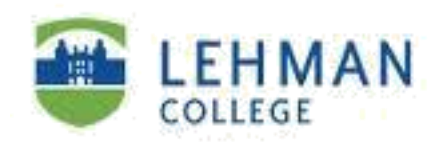

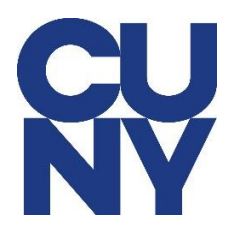

### Configure Microsoft 365 Lehman Email Account for iPhone/iPad

STEP 1: Tap on Settings and tap Passwords & Accounts.

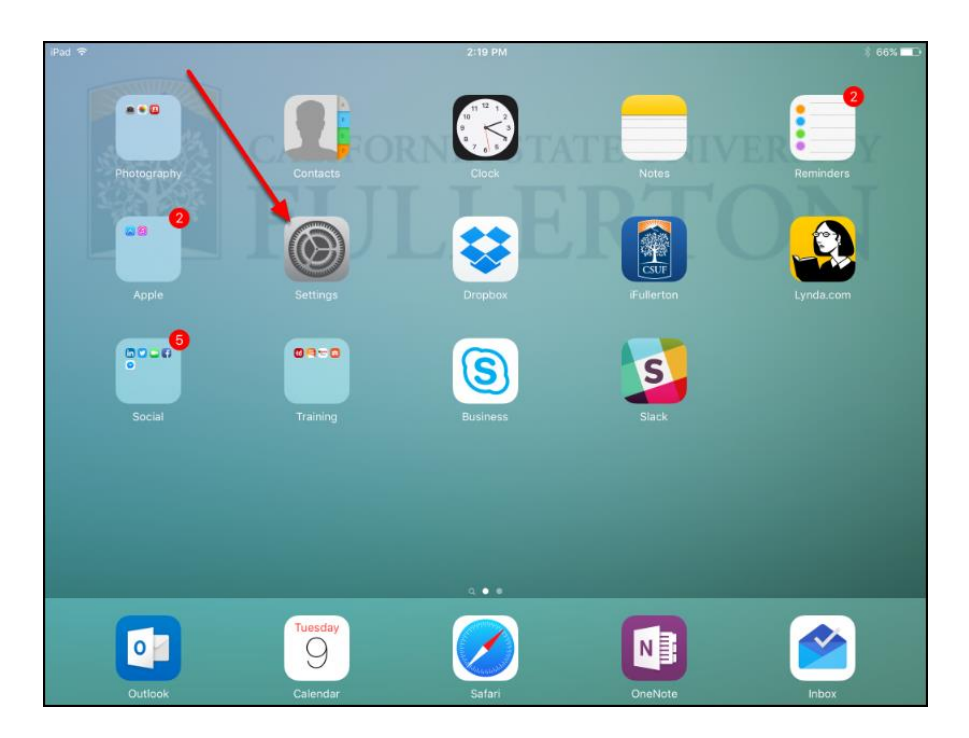

STEP 2: Tap Add Account.

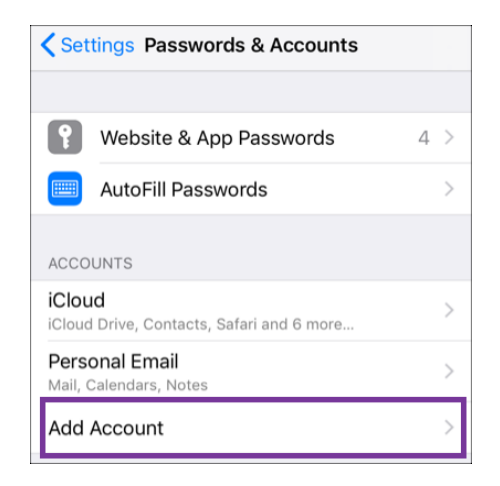

### STEP 3: Tap Exchange

| Accounts | Add Account  |  |  |  |  |
|----------|--------------|--|--|--|--|
|          |              |  |  |  |  |
| iCloud 🥌 |              |  |  |  |  |
|          | E 🛛 Exchange |  |  |  |  |

Step 4: Type in your CUNY login information and Tap NEXT

| IN AT&T 4G                                                               |                                            |                                                                | 1:59 PM                                                |                                                                       |                                                                         |                                        | <b>o</b> 86%                   | 6 <b></b> - , |
|--------------------------------------------------------------------------|--------------------------------------------|----------------------------------------------------------------|--------------------------------------------------------|-----------------------------------------------------------------------|-------------------------------------------------------------------------|----------------------------------------|--------------------------------|---------------|
| Cancel                                                                   |                                            | Exchange                                                       |                                                        |                                                                       | Next                                                                    |                                        |                                |               |
|                                                                          |                                            |                                                                |                                                        |                                                                       |                                                                         |                                        |                                |               |
| Email                                                                    |                                            | safiul.roni10@login.cuny.edu                                   |                                                        |                                                                       |                                                                         |                                        |                                |               |
| Descripti                                                                | on                                         | 036                                                            | 5                                                      |                                                                       |                                                                         |                                        |                                |               |
| Adding an E<br>administrato<br>administrato<br>accounts ar<br>and remote | xcha<br>or to<br>or ma<br>nd res<br>ly era | nge a<br>remot<br>ay coll<br>strictio<br>ase da<br>Exc<br>M5CD | ccoun<br>ect pe<br>ons, lis<br>ta on<br>hange<br>B55FF | t will a<br>anage<br>ersona<br>st, inst<br>your d<br>e Devic<br>FD011 | allow th<br>your d<br>I data,<br>call, and<br>levice.<br>ce ID<br>SC300 | ne Excl<br>levice.<br>add/re<br>d mana | nange<br>The<br>move<br>age ap | ps,           |
| "O365                                                                    | "                                          |                                                                |                                                        |                                                                       |                                                                         |                                        |                                |               |
| 12                                                                       | 3                                          | 4                                                              | 5                                                      | 6                                                                     | 7                                                                       | 8                                      | 9                              | 0             |
| - /                                                                      | :                                          | ;                                                              | (                                                      | )                                                                     | \$                                                                      | &                                      | @                              | "             |
| #+=                                                                      |                                            | ,                                                              |                                                        | ?                                                                     | !                                                                       | '                                      |                                | $\bigotimes$  |
| ABC 😅                                                                    | Ų                                          | <u>)</u>                                                       |                                                        | space                                                                 | e                                                                       |                                        | retu                           | rn            |

#### STEP 5: Tap on Sign In.

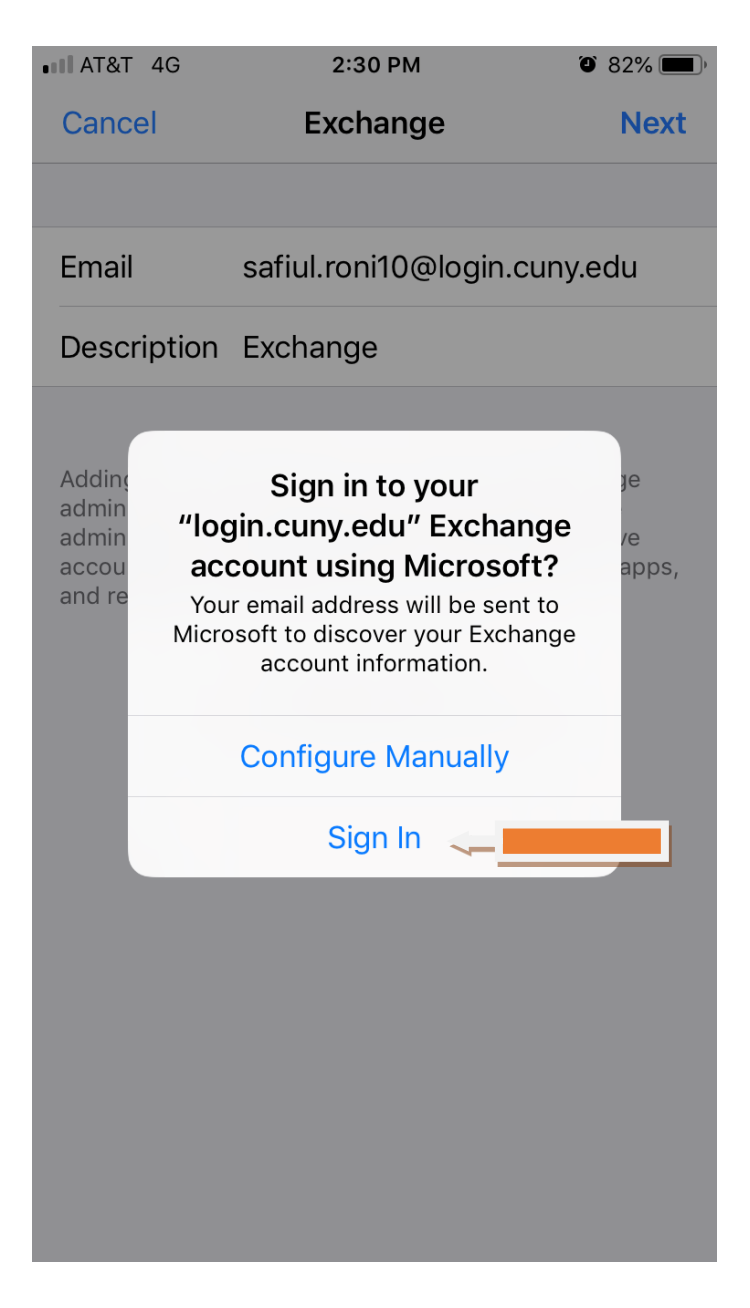

**STEP 6**: Type in your **CUNY Login username** and **password** and then tap on **Login**.

| III AT&T 🗢        | 7:26 PM<br>备 login.cuny.edu | <b>41%</b>       |
|-------------------|-----------------------------|------------------|
| the Clou          | <u>d policy</u> .           |                  |
| Log in w          | ith your <mark>CU</mark>    | <u>INY Login</u> |
| Username          |                             |                  |
| safiul.roni10@log | gin.cuny.edu                |                  |
| Password          |                             |                  |
| •••••             | •                           |                  |
|                   |                             |                  |

Login

> Forgot Password > New Use

> Forgot Username > Manage

# PROTECT YOUR PERSONA

ONLY enter your CUNY Login Login websites (ssologin.cuny login.cunv.edu). NEVER share STEP 7: Tap on SAVE Password.

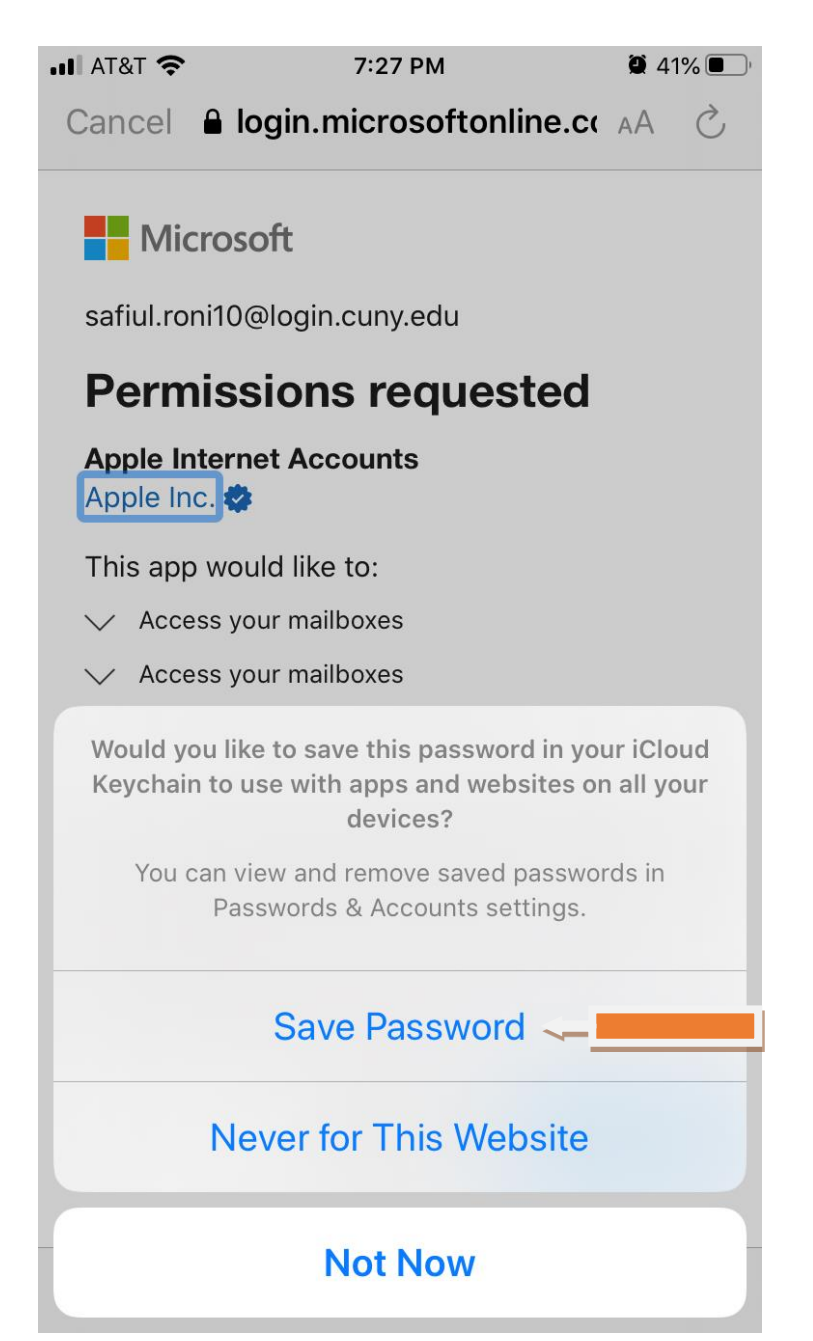

### STEP 8: Tap on Accept.

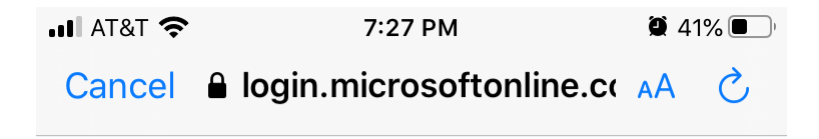

Microsoft

safiul.roni10@login.cuny.edu

### **Permissions requested**

Apple Internet Accounts

This app would like to:

- Access your mailboxes
- Access your mailboxes
- ✓ Sign you in and read your profile

Accepting these permissions means that you allow this app to use your data as specified in their terms of service and privacy statement. **The publisher has not provided links to their terms for you to review.** You can change these permissions at https://myapps.microsoft.com.

**Important:** Only accept if you trust the publisher and if you downloaded this app from a store or website you trust. Ask your admin if you're not sure. Microsoft is not involved in licensing this app to you.

|   | Car | ncel Ac | ccept 🔶 |  |
|---|-----|---------|---------|--|
|   |     |         |         |  |
| < | >   | Û       | Ø       |  |

## STEP 9: Tap on SAVE.

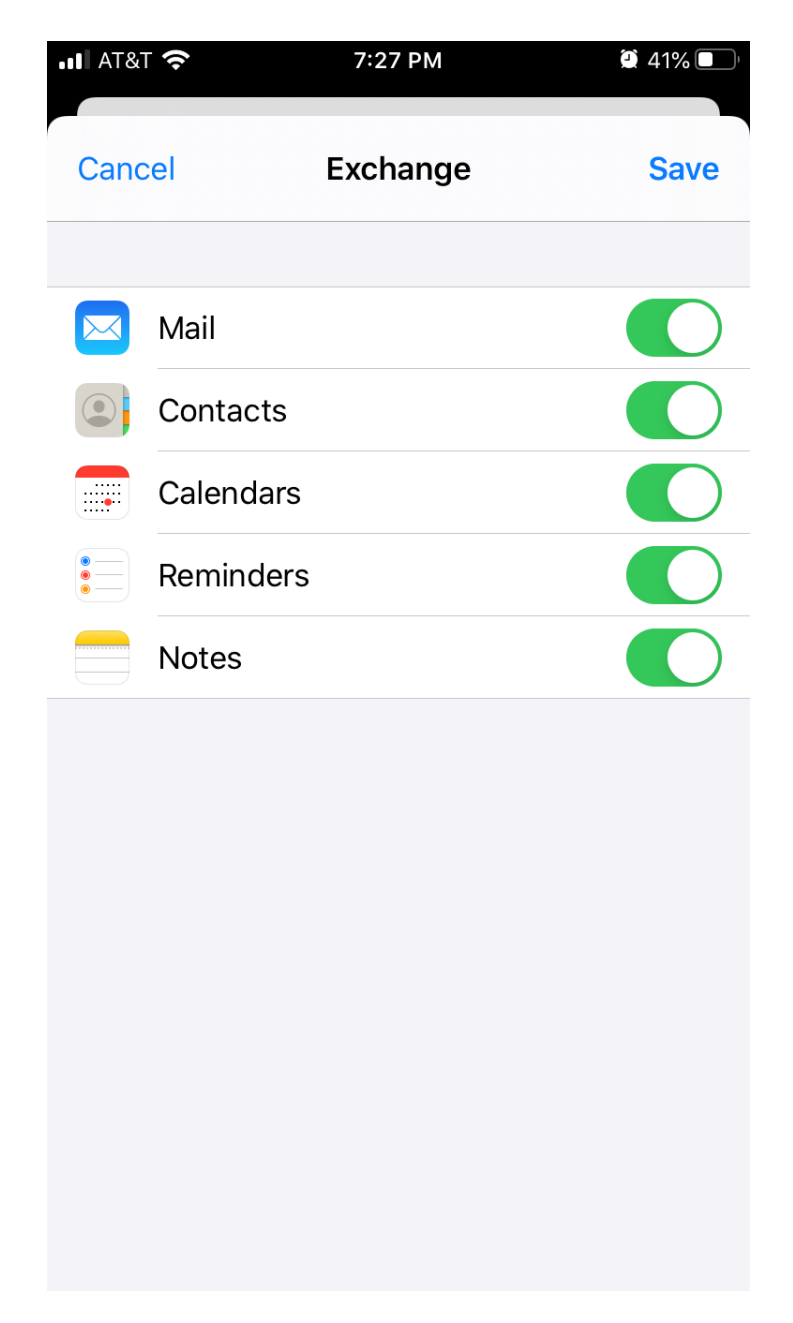

NOTE: Your emails should start flowing into your mail app once you have completed these steps. Please contact the IT Center Help Desk (Carman Hall 108 or (718) 960-1111 or help.desk@Lehman.cuny.edu if further assistance is needed.